## **QUICK START FOR CalMHSA Rx USERS**

- Log in to SmartCare with your authorized username and password.
- Find the Client you need to prescribe for, using the Client Search, Look for *Client Search*.

| = <        | SmartCare       | nCare Self | a 19796/983 | Q   | *      |     | ø     | <u>+</u>       |   |
|------------|-----------------|------------|-------------|-----|--------|-----|-------|----------------|---|
| 4          |                 | 8          | 10          | Das | shbo   | are | ġ     | Q Elett Search | Г |
| <b>G</b> ^ | ctivity Tracker |            |             | w   | arning |     | Lenne | s. Flats       | a |

 Use the Search function and type "CalMHSA Rx" in the Search Bar. See guide for quick link to access CalMHSA Rx -https://2023.calmhsa.org/making-aquicklink/

| II SmartCare                            | Q * Ø 1 Test, Carll | 112 0 1 0 1 0 1 X       |                       |
|-----------------------------------------|---------------------|-------------------------|-----------------------|
| <u> 0 8 8</u>                           | C. Same of          |                         |                       |
| Class Activity Tracher                  | Immunication        |                         | # O                   |
| Consent To Share Data                   | bronunizations Name | Date/Time Immunications | Instruminations Tasks |
| E anna anna anna anna anna anna anna an |                     | No Information          |                       |

- The SmartCare CalMHSA Rx Screen launches the prescribing tool to prescribe medications, choose one of these three choices:
- a. *Client Summary* Allows you to order Medications, review the medications list and add/review allergies.

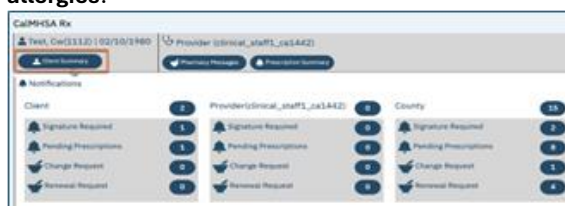

The numbers listed in above picture are not links, they are just informational counts of the notification they represent.

b. Prescription Summary- If you want to review your notifications from your staff such as pending/queued/undeliverable/canceled prescriptions or prescriptions that are missing signatures, you can click on "Prescription Summary."

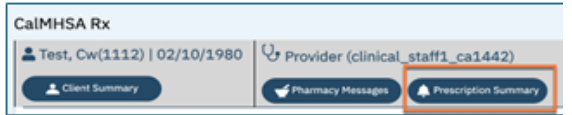

- c. **Pharmacy Messages** If you want to review your pharmacy notifications, you can click on "Pharmacy Messages" which will give you a list of these notifications
  - a. Prescription change requests/renewals
  - b. Awaiting/ cancellation updates that the pharmacy needs you to address.

| CalMHSA Rx                  |                                   |
|-----------------------------|-----------------------------------|
| Lest, Cw(1112)   02/10/1980 | Provider (clinical_staff1_ca1442) |
| L Client Summary            | Pharmacy Hessages                 |

 If you want to log out of CalMHSA Rx, then either close it by clicking on 'x' button to close the CalMHSA Rx window OR click on 'Back to EMR' dropdown next to your name.

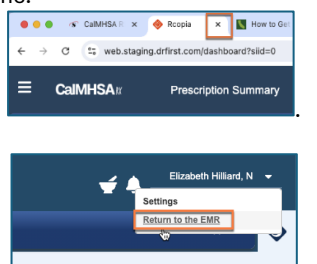

 If you want to look at a different client, you will need to close the client by using the "X", and search for a new client

| ouc |                    |         |        |    |      |   |                                 |       |       |   |   |  |
|-----|--------------------|---------|--------|----|------|---|---------------------------------|-------|-------|---|---|--|
| 1   | SnarCan            | erter M | <br>Q, | ٠  | e    | 4 | 34,5+322                        |       | <br>÷ |   |   |  |
| 4   |                    |         | Call   | 66 | k Ru |   |                                 |       |       |   |   |  |
| ۵.  | and the local data | -       | 10     | -  |      |   | And a state of the state of the | he 11 |       | - | - |  |

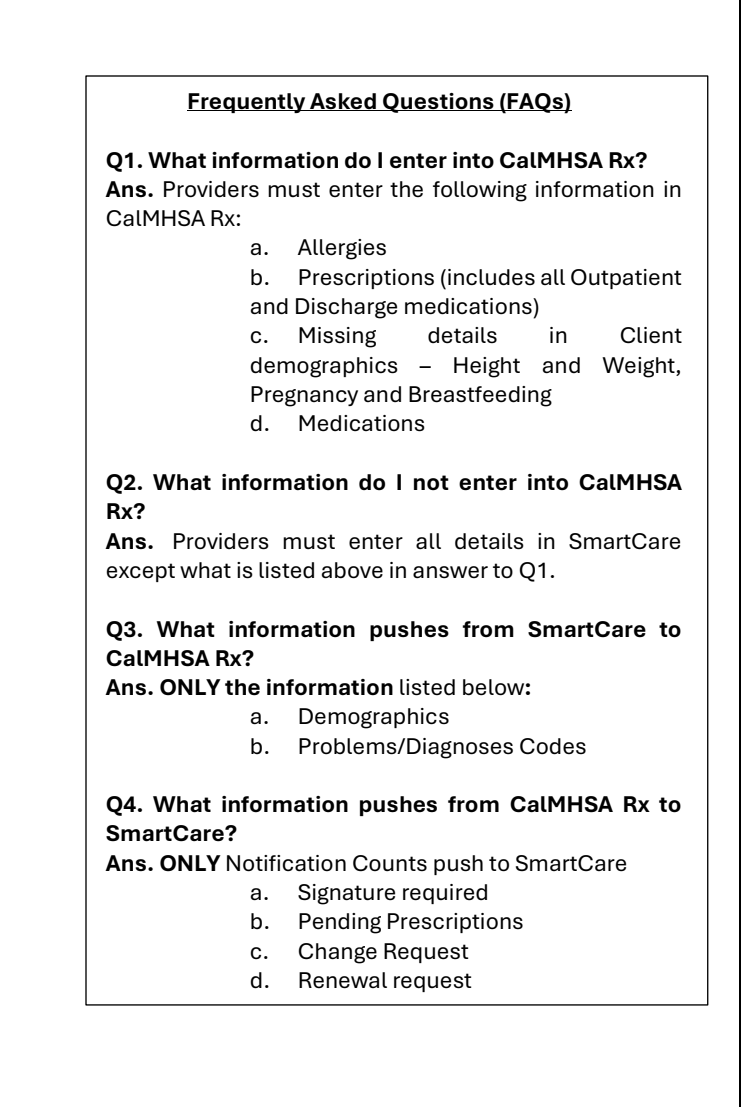